# 团组织关系转接界面操作说明

如果尚未关注公众号"福建共青团"则从第一步开始,已关注从第四步开始。

1. 从微信中选择"添加朋友";

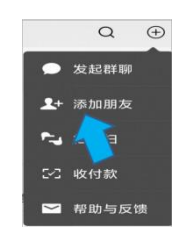

2. 点击公众号;

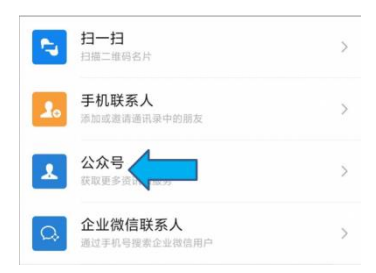

# 3. 搜索"福建共青团"并关注该公众号;

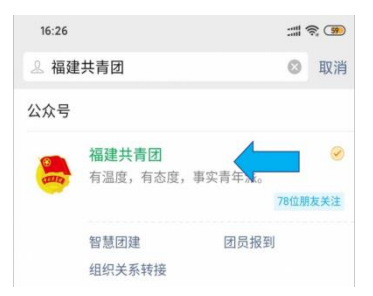

#### 4. 登录

省内普通团员登录智慧团建微官网,进入首页。页面如下图所示:

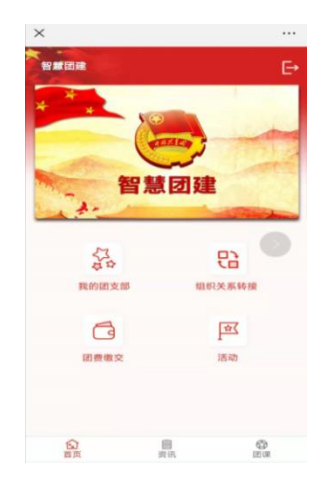

### 5. 发起转接

(1) 省内转接

点击"\*\*\*\*\*",若该团员从未发起转接申请,此时,页面直接跳转到申请【组织关系转接】页面,填写相关转接申请信息。如下图所示:

| ×                               | 智慧团建       |      |  |
|---------------------------------|------------|------|--|
|                                 |            |      |  |
| 组织关系转                           | 转接 *       |      |  |
| 转出组织                            |            |      |  |
| 所在的团组织                          | <b>ર</b> : |      |  |
| 2021级本科会                        | 主第五团支部     |      |  |
| 接收组织                            |            |      |  |
| 省内区                             | 省外口 参军入伍 🗌 | j .  |  |
| 省内:                             |            | 查找组织 |  |
| 请选择组织关系                         | 《转接事由      |      |  |
|                                 |            |      |  |
| 升学                              |            |      |  |
| <b>升学</b><br>纳加人一位常用取           | 系人们位于机号码   |      |  |
| <b>升学</b><br>清福人一位常用项<br>请福入常住地 | 系人11位手机号码  |      |  |

注意事项:

- ▶ 本校本院转外院也需发起转接申请
- 若该团员有发起过转接申请, 且转出团委审核审核未完成, 此时, 点击 "\*\*\*\*\*\*", 页面跳转到【组织关系转接】的记录页面; 该页面显示转接 未完成的记录、"发起转接"按钮以及"撤销"按钮。如下图所示:

| × 智慧团建       |           |
|--------------|-----------|
|              |           |
| 组织关系转接 * =   |           |
| 查找团员(本组织团员); |           |
| Q请输入标题关键字    | <b>股份</b> |
| ● 第43        |           |
| 撤销<br>发起转接   |           |
|              |           |

≻ 若团员的转接申请已完成转出团委审核,此时,【发起转接】页面 只有该团员的转接信息以及"发起转接"按钮,而没有"撤销"按钮。如下 图所示:

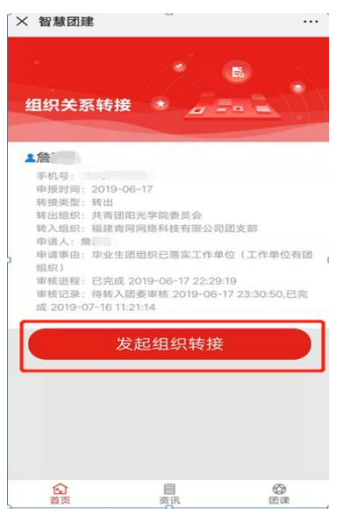

(2) 省外转接

组织关系转接申请页面显示"转出组织"、"接收组织"、"查找组织"、 "选择组织关系转接事由"以及"选择团员"这几个字段,按照顺序填写相关信息。

在"接收组织"的选择上,需勾选"省外",发起"省外"组织关系转接。 省外组织转接关系分两种情况:

① 从省内转出至省外

勾选"省外"后,需按照实际情况选择"省份",然后点击"查找组织", 选择相应的组织进行组织关系的转接。如下图所示:

|                        |                  | × 智慧团建            |         |
|------------------------|------------------|-------------------|---------|
|                        |                  |                   |         |
|                        |                  | 组织关系转接 * 🧕        |         |
|                        |                  | 转出组织              |         |
|                        |                  | 所在的团组织            |         |
|                        |                  | 团支部20190530(2)    |         |
|                        |                  | 接收组织              | 1       |
|                        |                  | 省内 🗋 省外 🗹 参军入伍 🗌  |         |
|                        |                  | <b>省份</b> :       | 重庆 🗸 🗸  |
| (0.(0)                 |                  | 组织名称: 重庆市青年联盟社团   | 」委 查找组织 |
| 组织                     |                  |                   |         |
| 11取                    | 参军入伍             | 请选择组织关系转接事由       |         |
| 组取<br>内□    省外 ☑<br>分: | 参军入伍 🗌 请选择省份 🛛 ∨ | 请选择组织关系转援事由<br>开学 |         |

注意:

在选择"省份"时,若申请转接的省外组织属于"全国铁道"、"全国民航"、"中央和国家机关"、"中央金融"、"中央企业"及 "新疆生产建设"这些组织,此时,需要按照组织所属的实际情况选择。如下图所示:

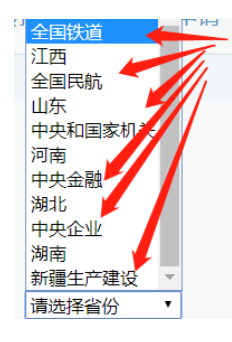

在进入"查找组织"后,进行"组织类别"的选择,可以更加方便 地找到相应组织类别的组织。如下图所示:

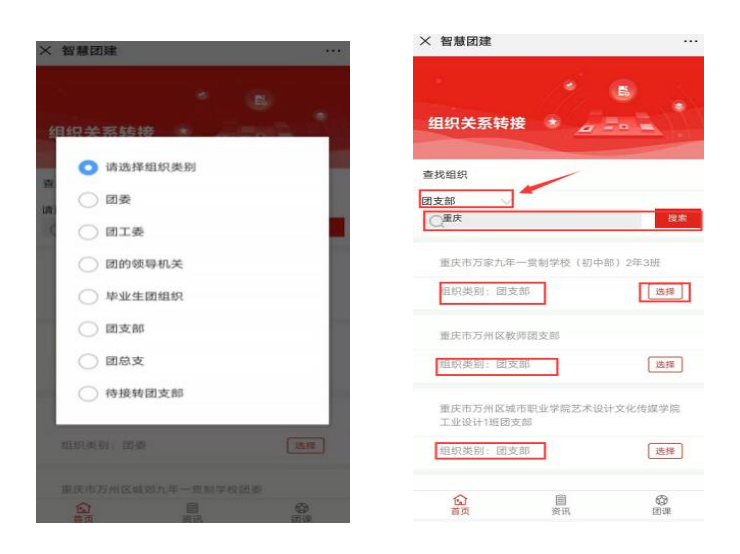

② 从省外转入至省内

"智慧团建"系统对于从省外转入省内团员的说明如下:

原则上转入审核通过之后,团员要先通过"智慧团建"系统进行团员报到, 报到需通过团委审核。

#### 1. 提交申请

选择"接收组织"后, 要根据实际情况选择"组织关系转接事由"。

组织关系转接申请信息填写完毕后,点击"提交";页面弹出【确定要转出 组织关系?】提示框。如下图所示:

| 确定要转出组织关系吗? |    |  |
|-------------|----|--|
| 取消          | 确定 |  |

注意:

▶ 点击"确定",信息提交到组织关系转接的记录页面。

2. 撤销申请

若信息填写有误, 且转出团委尚未审核通过, 可撤销该申请。

点击"撤销",页面弹出【确定要撤销您的组织关系转出申请吗?】提醒框, 选择"确定",信息撤销成功。如下图所示:

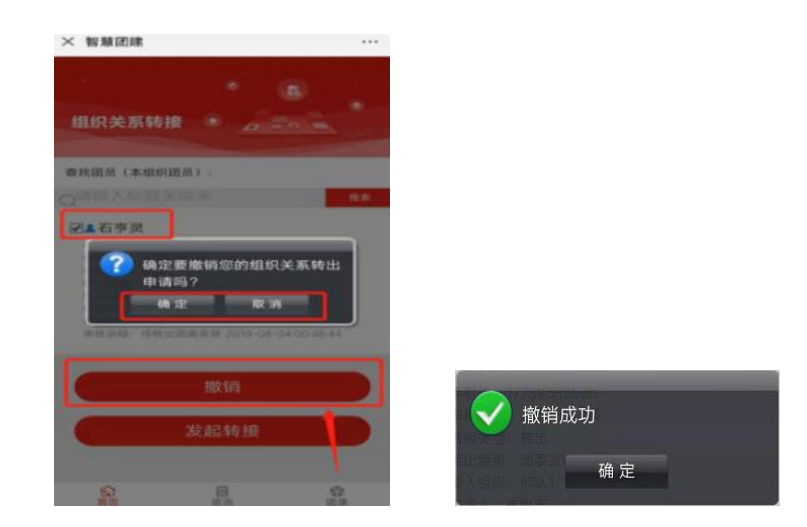

### 注意:

➤ 在省外组织关系转接的情况下,如果转出团委审核已经通过,待转入团 委审核的时候不让撤销。

> 如所在公司未建立团组织,则需要转入所在社区的团组织。

> 建议提前联系所在公司/所在社区的团组织相关负责人,确定团组织名称

▶ 成功发起团组织关系转接后,建议联系转入组织的相关负责人,及时同意团组织关系转入申请,以便完成转接。

# 二、(团(总)支书)微官网

#### 1. 登录

以上内容与普通团员一致,具体操作详情可参考"(团员)微官网"错误! **未找到引用源。**操作指引。

2. 发起转接

以上内容与普通团员一致,具体操作详情可参考"(团员)微官网"错误! **未找到引用源。**操作指引。

#### 3. 选择团员

信息填写完毕后,选择团员进行组织关系转接操作。页面如下图所示:

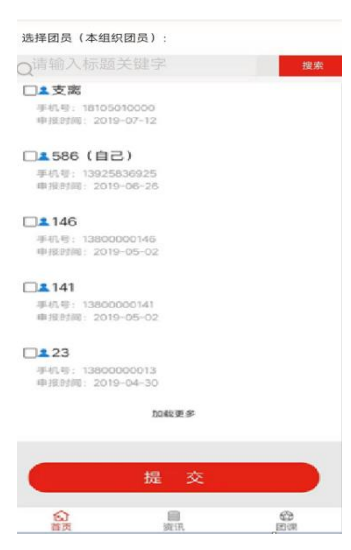

注意:团员选择完后,要提交申请。

### 4. 提交申请

该操作与普通团员操作一致,具体操作情况可参考"(团员)微官网"提交申请操作指引。

### 5. 撤销申请

该操作与普通团员操作一致,具体详情可参考"(团员)微官网"撤销申请操作指引。